## **Anleitung Massenupload**

| [    |                     | sschneiden         | Aptos N    | larrow ~       | 11 - A^ A | = = | ≡ ≫ - | 한 Textumb  | ruch             |                | Standa   | ard     | ~              |                   |
|------|---------------------|--------------------|------------|----------------|-----------|-----|-------|------------|------------------|----------------|----------|---------|----------------|-------------------|
| Einf | ügen 🖾 Kö<br>≚ 🗳 Fo | mat übertragen     | FK         | <u>⊻</u> • ⊞ • |           | ΞΞ  | = = = | 🔁 Verbinde | n und zentrierer | ۰ ×            | <b>*</b> | % 000 % | o -00          | Bedin<br>Formatie |
|      | Zwischen            | ablage             | 5          | Schriftart     |           | 5   | A     | srichtung  |                  | r <sub>2</sub> |          | Zahl    | ۲ <sub>2</sub> |                   |
| A1   | ~                   | $ \times \lor f_x$ | ~ 23543    | 436            |           |     |       |            |                  |                |          |         |                |                   |
|      | A                   | В                  | С          | D              | E         | F   | G     | н          | 1                | J              |          | К       | L              |                   |
|      | 23543436            | 1                  |            |                |           |     |       |            |                  |                |          |         |                |                   |
|      | 35634646            | 2                  | <b>6</b> 1 |                |           |     |       |            |                  |                |          |         |                |                   |
|      | 75757757            | 1                  | <b>-</b> · |                |           |     |       |            |                  |                |          |         |                |                   |
|      | 22435566            | 3                  | _          |                |           |     |       |            |                  |                |          |         |                |                   |
| -    |                     |                    | 5          |                |           |     |       |            |                  |                |          |         |                |                   |
|      |                     |                    |            |                |           |     |       |            |                  |                |          |         |                |                   |
| -    |                     |                    |            |                |           |     |       |            |                  |                |          |         |                |                   |
|      |                     |                    |            |                |           |     |       |            |                  |                |          |         |                |                   |
| 0    |                     |                    |            |                |           |     |       |            |                  |                |          |         |                |                   |
| 1    |                     |                    |            |                |           |     |       |            |                  |                |          |         |                |                   |
| 2    |                     |                    |            |                |           |     |       |            |                  |                |          |         |                |                   |
| 3    |                     |                    |            |                |           |     |       |            |                  |                |          |         |                |                   |
| 4    |                     |                    |            |                |           |     |       |            |                  |                |          |         |                |                   |
| 5    |                     |                    |            |                |           |     |       |            |                  |                |          |         |                |                   |
| e 1  |                     |                    |            |                |           |     |       |            |                  |                |          |         |                |                   |

| ragen Sie bis zu 5 Artikelnu<br>n Shop bekannt ist. | mmern und Mengen e | n. Der Name des Artikels wird rechts angezeigt, wenn die Nummer | Geben Sie Ar<br>Tab. Jede Zei    | tikelnummern und Mengen ein, getrennt durch<br>le wird als separater Artikel hinzugefügt. |
|-----------------------------------------------------|--------------------|-----------------------------------------------------------------|----------------------------------|-------------------------------------------------------------------------------------------|
| Artikelnummer 1<br>Artikelnummer 2                  | Qty<br>Qty         |                                                                 | 23543436<br>35634646<br>75757757 | 1<br>2<br>1                                                                               |
| Artikelnummer 3                                     | Qty                |                                                                 | 22435566                         | 3                                                                                         |
| Artikelnummer 4                                     | Qty                |                                                                 |                                  |                                                                                           |
| Artikelnummer 5                                     | Qty                |                                                                 |                                  |                                                                                           |
| Artikelnummer 6                                     | Qty                |                                                                 |                                  |                                                                                           |
| Artikelnummer 7                                     | Qty                |                                                                 |                                  |                                                                                           |
| Artikelnummer 8                                     | Qty                |                                                                 |                                  |                                                                                           |
| Artikelnummer 9                                     | Qty                |                                                                 |                                  |                                                                                           |
| Artikelnummer 10                                    | Qty                |                                                                 |                                  |                                                                                           |

**Schritt 1:** Öffnen Sie Ihre Excel-Datei und markieren Sie die Ersatzteilnummern und Mengen (Wichtig: In der linken Spalte müssen die Teilenummern und rechts die Mengeneingaben stehen). Kopieren Sie die Zellen mit Strg + C oder Rechtsklick und "kopieren".

**Schritt 2:** Kopieren Sie Daten aus Ihrer Excel mit Strg + v oder Rechtsklick "einfügen" in das Feld im Container "Masseneingabe". Die Ersatzteilnummern und Mengen erscheinen nun durch "Tab" getrennt im Eingabefeld.

**Schritt 2:** Klicken Sie auf "Artikel zur Liste hinzufügen". Damit werden die gesuchten Nummern der Anfrageliste hinzugefügt und Sie werden zum nächsten Schritt weitergeleitet.